# ASA 8.0: WebVPN ユーザのための RADIUS 認 証の設定

### 目次

| <u>概要</u>                |
|--------------------------|
| 前提条件                     |
| <u>ACS サーバの設定</u>        |
| <u>セキュリティ アプライアンスの設定</u> |
| ASDM                     |
| <u>コマンド行インターフェイス</u>     |
| <u>確認</u>                |
| <u>ASDM でのテスト</u>        |
| <u>CLI でのテスト</u>         |
| <u>トラブルシューティング</u>       |
| <u>関連情報</u>              |

### 概要

このドキュメントでは、WebVPN ユーザの認証に Remote Authentication Dial-In User Service(RADIUS)を使用するための Cisco Adaptive Security Appliance(ASA)の設定方法を 説明しています。 この例での RADIUS サーバは Cisco Access Control Server(ACS)バージョ ン 4.1 です。この設定は、ソフトウェア バージョン 8.0(2) が稼働する ASA 上の Adaptive Security Device Manager(ASDM)6.0(2) で実行されます。

注: この RADIUS 認証例は WebVPN ユーザ用に設定されていますが、この設定を他のタイプのリ モート アクセス VPN にも使用できます。 示されているように、必要な接続プロファイル(トン ネル グループ)に AAA を割り当てるだけです。

## <u>前提条件</u>

- 基本的な WebVPN 設定が必要です。
- ユーザ認証のためには、Cisco ACS にユーザが設定されている必要があります。 詳細は、『
   ユーザ管理』の「基本ユーザ アカウントの追加」セクションを参照してください。

## <u>ACS サーバの設定</u>

このセクションでは、ACS と ASA で RADIUS 認証を設定するための情報を提供しています。

ASA と通信するように ACS サーバを設定するには、次の手順を実行します。

1. ACS 画面の左のメニューから Network Configuration を選択します。

- 2. AAA Clients にある Add Entry をクリックします。
- 次のようにクライアント情報を入力します。hostname AAA クライアント選択の名前AAA クライアントIPアドレス— ACS がセキュリティ アプライアンス モデルによってが接触する アドレス共有秘密— ACS とセキュリティ アプライアンス モデルで設定される秘密鍵
- 4. Authenticate Using ドロップダウン メニューで RADIUS (Cisco VPN 3000/ASA/PIX 7.x+) を 選択します。
- 5. [Submit+Apply] をクリックします。

| alialia                      | Network Configuration                                                      |  |  |  |  |
|------------------------------|----------------------------------------------------------------------------|--|--|--|--|
| CISCO                        | Edit                                                                       |  |  |  |  |
| User<br>Setup                |                                                                            |  |  |  |  |
| Sroup<br>Setup               | Add AAA Client                                                             |  |  |  |  |
| Shared Profile<br>Components | AAA Client Hostname                                                        |  |  |  |  |
| Network<br>Configuration     | 192.168.1.1                                                                |  |  |  |  |
| System<br>Configuration      | AAA Client IP Address                                                      |  |  |  |  |
| Configuration                | Shared Secret secretkey                                                    |  |  |  |  |
| Administration<br>Control    | RADIUS Key Wrap                                                            |  |  |  |  |
| External User<br>Databases   | Key Encryption Key                                                         |  |  |  |  |
| Dona Posture<br>Validation   | Message Authenticator Code<br>Key                                          |  |  |  |  |
| Network Access<br>Profiles   | Key Input Format C ASCII   Hexadecimal                                     |  |  |  |  |
| Reports and<br>Activity      | Authenticate Using RADIUS (Cisco VPN 3000/ASA/PIX 7.x+)                    |  |  |  |  |
| Online<br>Documentation      | □ Single Connect TACACS+ AAA Client (Record stop in accounting on failure) |  |  |  |  |
|                              | Log Update/Watchdog Packets from this AAA Client                           |  |  |  |  |
|                              | Log RADIUS Tunneling Packets from this AAA Client                          |  |  |  |  |
|                              | Replace RADIUS Port info with Username from this AAA Client                |  |  |  |  |
|                              | - Match Framed-IP-Address with user IP address for accounting packets from |  |  |  |  |

#### AAA クライアント設定の例

## <u>セキュリティ アプライアンスの設定</u>

#### <u>ASDM</u>

ACS サーバと通信して WebVPN クライアントを認証するように ASA を設定するには、ASDM で次の手順を実行します。

1. > **設定されるリモートアクセス VPN > AAA > AAA サーバ グループ** 『Configuration』 を選 択 して下さい。

- 2. AAA Server Groups の横にある Add をクリックします。
- 3. 表示されたウィンドウで、新しい AAA サーバ グループの名前を指定して、プロトコルに RADIUS を選択します。 完了したら、[OK] をクリックします。

| 🔂 Add AAA Server Group 🔀                                                                                          |                         |  |  |  |  |  |
|----------------------------------------------------------------------------------------------------|-------------------------|--|--|--|--|--|
| Configure an AAA server group. The Accounting Mode attribute is only applicable for RADIUS and TACACS+ protocols. |                         |  |  |  |  |  |
| Server Group:                                                                                                    | RAD_SVR_GRP             |  |  |  |  |  |
| Protocol:                                                                                                    | RADIUS                  |  |  |  |  |  |
| Accounting Mode:                                                                                                  | 🔿 Simultaneous 💿 Single |  |  |  |  |  |
| Reactivation Mode:                                                                                                | Depletion     O Timed   |  |  |  |  |  |
| Dead Time: 10 minutes                                                                                             |                         |  |  |  |  |  |
| Max Failed Attempts: 3                                                                                            |                         |  |  |  |  |  |
| OK Cancel Help                                                                                                    |                         |  |  |  |  |  |

- 4. トップ ペインで自分の新しいグループが選択されているのを確認して、下方のペインの右 で Add をクリックします。
- 5. 次のようにサーバ情報を入力します。インターフェイス名— ACS サーバに達するのに使用 する ASA が必要があるインターフェイスACS サーバに達するのに使用する ASA が必要が ある ip address — アドレス**かサーバ名サーバシークレット キー**— ACS サーバの ASA のた めに設定される共有秘密 キーASA での AAA サーバ設定例

| 🚰 Add AAA Server           |             | ×       |  |  |  |  |
|----------------------------|-------------|---------|--|--|--|--|
| Server Group:              | RAD_SVR_GRP |         |  |  |  |  |
| Interface Name:            | inside 💌    |         |  |  |  |  |
| Server Name or IP Address: | 192.168.1.2 |         |  |  |  |  |
| Timeout:                   | 10          | seconds |  |  |  |  |
| RADIUS Parameters          |             |         |  |  |  |  |
| Server Authentication Port | : 1645      |         |  |  |  |  |
| Server Accounting Port:    | 1646        |         |  |  |  |  |
| Retry Interval:            | 10 seconds  |         |  |  |  |  |
| Server Secret Key:         | ****        |         |  |  |  |  |
| Common Password:           |             |         |  |  |  |  |
| ACL Netmask Convert:       | Standard    |         |  |  |  |  |
| ОК                         | Cancel Help |         |  |  |  |  |

- 6. AAAサーバグループおよびサーバを設定したら、設定 > リモートアクセス VPN > Clientless SSL VPN アクセス > 接続プロファイルへのナビゲート WebVPN を新しい AAA設定を使用 するために設定するため。**注:** WebVPN AAA
- 7. AAA を設定するプロファイルを選択して、Edit をクリックします。
- 8. Authentication の下で、事前に作成してある RADIUS サーバ グループを選択します。 完了 したら、[OK] をクリックします。

| ٥ | 🖆 Edit Clientless SSL VPN Connection Profile: ExampleGroup1 |                              |                          |      |  |  |  |  |
|---|-------------------------------------------------------------|------------------------------|--------------------------|------|--|--|--|--|
|   | -Basic                                                      | Name:                        | ExampleGroup1            |      |  |  |  |  |
|   | Advanced                                                    | Aliases:                     | Group:                   |      |  |  |  |  |
|   |                                                             | Authentication               |                          |      |  |  |  |  |
|   |                                                             | Method:                      | AAA ⊂ Certificate ⊂ Both |      |  |  |  |  |
|   |                                                             | AAA Server Group:            | RAD_SRV_GRP Mar          | nage |  |  |  |  |
|   |                                                             |                              | LOCAL<br>RAD JRV GRP     |      |  |  |  |  |
|   |                                                             | Default Group Policy         | 13                       |      |  |  |  |  |
|   |                                                             | Group Policy:                | OfftGrpPoicy Mar         | nage |  |  |  |  |
|   |                                                             | Clientless SSL VPN Protocol: | F Enabled                |      |  |  |  |  |
|   |                                                             |                              |                          |      |  |  |  |  |
|   |                                                             |                              |                          |      |  |  |  |  |
|   |                                                             |                              |                          |      |  |  |  |  |
|   |                                                             |                              |                          |      |  |  |  |  |
|   |                                                             |                              |                          |      |  |  |  |  |
|   |                                                             |                              |                          |      |  |  |  |  |
|   |                                                             |                              |                          |      |  |  |  |  |
|   |                                                             | ОК                           | Cancel Help              |      |  |  |  |  |

### <u>コマンド行インターフェイス</u>

ACS サーバと通信して WebVPN クライアントを認証するように ASA を設定するには、CLI で次の手順を実行します。

ciscoasa#configure terminal !--- Configure the AAA Server group. ciscoasa(config)# aaa-server RAD\_SRV\_GRP protocol RADIUS ciscoasa(config-aaa-server-group)# exit !--- Configure the AAA Server. ciscoasa(config)# aaa-server RAD\_SRV\_GRP (inside) host 192.168.1.2 ciscoasa(config-aaaserver-host)# key secretkey ciscoasa(config-aaa-server-host)# exit !--- Configure the tunnel group to use the new AAA setup. ciscoasa(config)# tunnel-group ExampleGroup1 general-attributes ciscoasa(config-tunnel-general)# authentication-server-group RAD\_SRV\_GRP

### <u>確認</u>

このセクションでは、設定が正常に機能していることを確認します。

### <u>ASDM でのテスト</u>

AAA Server Groups 設定画面の **Test** ボタンで、RADIUS 設定を確認します。 ユーザ名とパスワ ードを入力したら、このボタンにより、テスト認証要求を ACS サーバに送信できます。

- 1. > **設定されるリモートアクセス VPN > AAA > AAA サーバ グループ** 『Configuration』 を選 択 して下さい。
- 2. 最上部のペインで対象の AAA サーバ グループを選択します。
- 3. 下部のペインでテストする AAA サーバを選択します。
- 4. 下部のペインの右側にある Test ボタンをクリックします。

- 5. 表示されるウィンドウで、[Authentication] オプション ボタンをクリックして、テスト対象 のクレデンシャルを入力します。 完了したら、[OK] をクリックします。
  - File Yew Tools Wizards Window Help Find to սիսիս 🚜 Home 🔥 Configuration 🧭 Monitoring 🔚 Seve 🔇 Refresh 🔇 Back 🔘 Forward 🢡 Help CISCO Remote Access VPN @ P × Configuration > Remote Access VPN > AAA Setup > AAA Server Groups 🗄 🗾 Network (Client) Access AAA Server Groups - Transie Clientless 35L VPN Access Reactivation Mode Dead Time Max Failed Add Server Group Protocol Accounting Mode Connection Profiles Fortal Group Policies Dynamic Access Policies LDAP\_SRY\_GRP LDAP Depletion 10 3 Ē Edt LOCA LOCAL RAD SVR Delete 🐻 Advanced Easy VPN Remote Test AAA Server -192.168.1.2 AAA Server Groups X To test the following AAA server enter a username and password 📆 Local Users 🙆 Secure Desktop Manager AAA Server Group: RAD\_SVR\_GRP (RADIUS) Certificate Management. Host: 192.168.1.2 DHCP Server . . . F Advanced C Authorization @ Authentication Servers in L kate Usemane: Timeout Add \*\*\*\*\*\*\* Password: 192.168 Edit OK N Cancel Delete A Device Setup Proval Test Remote Access VPN 🙀 Site-to-Site VPN Device Management Apply Reset \* 🕼 🍻 🚮 🔒 8/21/07 6:07:11 AM UTC admin 15
- 6. ASA から AAA サーバへのコンタクトの後で、成功メッセージか失敗メッセージが表示され

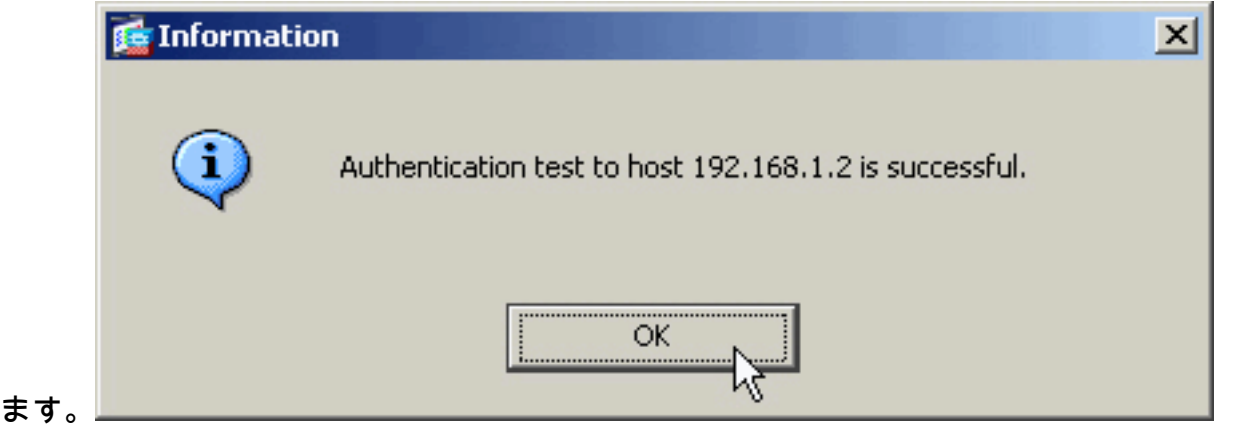

#### <u>CLI でのテスト</u>

AAA 設定をテストするためにコマンドラインで test コマンドを使用できます。 テスト要求が AAA サーバに送信され、コマンド ラインに結果が表示されます。

ciscoasa#test aaa-server authentication RAD\_SVR\_GRP host 192.168.1.2 username kate password cisco123 INFO: Attempting Authentication test to IP address <192.168.1.2> (timeout: 12 seconds) INFO: Authentication Successful

## <u>トラブルシューティング</u>

このシナリオでの認証のトラブルシューティングには、debug radius コマンドが有効です。 この コマンドにより RADIUS セッションのデバッグがイネーブルになり、さらに RADIUS パケット のデコードもイネーブルになります。 提示される各デバッグ出力では、デコードされた最初のパ ケットが、ASA から ACS サーバに送信されたパケットになっています。 2 番目のパケットは ACS サーバからの応答です。

注: debug コマンドを使用する前に、『debug コマンドの重要な情報』を参照してください。

認証が成功すると、RADIUS サーバから access-accept メッセージが送信されます。

ciscoasa#debug radius !--- First Packet. Authentication Request. ciscoassa#radius mkreq: 0x88 alloc\_rip 0xd5627ae4 new request 0x88 --> 52 (0xd5627ae4) got user '' got password add\_req 0xd5627ae4 session 0x88 id 52 RADIUS\_REQUEST radius.c: rad\_mkpkt RADIUS packet decode (authentication request) ------ Raw packet data (length = 62).... 01 34 00 3e 18 71 56 d7 c4 ad e2 73 30 a9 2e cf | .4.>.qV....s0... 5c 65 3a eb 01 06 6b 61 74 65 02 12 0e c1 28 b7 | \e:...kate....(. 87 26 ed be 7b 2c 7a 06 7c a3 73 19 04 06 c0 a8 | .&..{,z.|.s..... 01 01 05 06 00 00 03 34 3d 06 00 00 05 | ......4=..... Parsed packet data..... Radius: Code = 1 (0x01) Radius: Identifier = 52 (0x34) Radius: Length = 62 (0x003E) Radius: Vector: 187156D7C4ADE27330A92ECF5C653AEB Radius: Type = 1 (0x01) User-Name Radius: Length = 6 (0x06) Radius: Value (String) = 6b 61 74 65 | kate Radius: Type = 2 (0x02) User-Password Radius: Length = 18 (0x12) Radius: Value (String) = 0e c1 28 b7 87 26 ed be 7b 2c 7a 06 7c a3 73 19 | ...(..&..{,z.|.s. Radius: Type = 4 (0x04) NAS-IP-Address Radius: Length = 6 (0x06) Radius: Value (IP Address) = 192.168.1.1 (0xC0A80101) Radius: Type = 5 (0x05) NAS-Port Radius: Length = 6 (0x06) Radius: Value (Hex) = 0x34 Radius: Type = 61 (0x3D) NAS-Port-Type Radius: Length = 6 (0x06) Radius: Value (Hex) = 0x5 send pkt 192.168.1.2/1645 rip 0xd5627ae4 state 7 id 52 rad\_vrfy() : response message verified rip 0xd544d2e8 : chall\_state '' : state 0x7 : timer 0x0 : reqauth: 18 71 56 d7 c4 ad e2 73 30 a9 2e cf 5c 65 3a eb : info 0x88 session\_id 0x88 request\_id 0x34 user 'kate' response '\*\*\*' app 0 reason 0 skey 'secretkey' sip 192.168.1.2 type 1 !--- Second Packet. Authentication Response. RADIUS packet decode (response) ------------ Raw packet data (length = 50)..... 02 34 00 32 35 al 88 2f 8a bf 2a 14 c5 31 78 59 | .4.25../..\*..1xY 60 31 35 89 08 06 ff ff ff ff 19 18 43 41 43 53 | `15......CACS 3a 30 2f 32 61 36 2f 63 30 61 38 30 31 30 31 2f | :0/2a6/c0a80101/ 35 32 | 52 Parsed packet data..... Radius: Code = 2 (0x02) Radius: Identifier = 52 (0x34) Radius: Length = 50 (0x0032) Radius: Vector: 35A1882F8ABF2A14C531785960313589 Radius: Type = 8 (0x08) Framed-IP-Address Radius: Length = 6 (0x06) Radius: Value (IP Address) = 255.255.255.255 (0xFFFFFFFF) Radius: Type = 25 (0x19) Class Radius: Length = 24 (0x18) Radius: Value (String) = 43 41 43 53 3a 30 2f 32 61 36 2f 63 30 61 38 30 | CACS:0/2a6/c0a80 31 30 31 2f 35 32 | 101/52 rad\_procpkt: ACCEPT RADIUS\_ACCESS\_ACCEPT: normal termination RADIUS\_DELETE remove\_req 0xd5627ae4 session 0x88 id 52 free\_rip 0xd5627ae4 radius: send queue empty

認証が失敗すると、ACS サーバから access-reject メッセージが送信されます。

ciscoasa#debug radius !--- First Packet. Authentication Request. ciscoasa# radius mkreq: 0x85 alloc\_rip 0xd5627ae4 new request 0x85 --> 49 (0xd5627ae4) got user '' got password add\_req 0xd5627ae4 session 0x85 id 49 RADIUS\_REQUEST radius.c: rad\_mkpkt RADIUS packet decode (authentication request) ------ Raw packet data (length = 62)..... 01 31 00 3e 88 21 46 07 34 5d d2 a3 a0 59 1e ff | .1.>.!F.4]...Y.. cc 15 2a 1b 01 06 6b 61 74 65 02 12 60 eb 05 32 | ..\*...kate..`..2 87 69 78 a3 ce d3 80 d8 4b 0d c3 37 04 06 c0 a8 | .ix.....K..7.... 01 01 05 06 00 00 00 31 3d 06 00 00 00 05 | .....1=..... Parsed packet data..... Radius: Code = 1 (0x01) Radius: Identifier = 49 (0x31) Radius: Length = 62 (0x003E) Radius: Vector: 88214607345DD2A3A0591EFFCC152A1B Radius: Type = 1 (0x01) User-Name Radius: Length = 6 (0x06) Radius: Value (String) = 6b 61 74 65 | kate Radius: Type = 2 (0x02) User-Password Radius: Length = 18 (0x12) Radius: Value (String) = 60 eb 05 32 87 69 78 a3 ce d3 80 d8 4b 0d c3 37 | `..2.ix.....K..7 Radius: Type = 4 (0x04) NAS-IP-Address Radius: Length = 6 (0x06) Radius: Value (IP Address) = 192.168.1.1 (0xC0A80101) Radius: Type = 5 (0x05) NAS-Port Radius: Length = 6 (0x06) Radius: Value (Hex) = 0x31 Radius: Type = 61 (0x3D) NAS-Port-Type Radius: Length = 6 (0x06) Radius: Value (Hex) = 0x5 send pkt 192.168.1.2/1645 rip 0xd5627ae4 state 7 id 49 rad\_vrfy() : response message verified rip 0xd544d2e8 : chall\_state '' : state 0x7 : timer 0x0 : reqauth: 88 21 46 07 34 5d d2 a3 a0 59 le ff cc 15 2a 1b : info 0x85 session\_id 0x85 request\_id 0x31 user 'kate' response '\*\*\*' app 0 reason 0 skey 'secretkey' sip 192.168.1.2 type 1 !--- Second packet. Authentication Response. RADIUS packet decode (response) ------------- Raw packet data (length = 32)..... 03 31 00 20 70 98 50 af 39 cc b9 ba df a7 bd ff | .1. p.P.9...... 06 af fb 02 12 0c 52 65 6a 65 63 74 65 64 0a 0d | .....Rejected.. Parsed packet data..... Radius: Code = 3 (0x03) Radius: Identifier = 49 (0x31) Radius: Length = 32 (0x0020) Radius: Vector: 709850AF39CCB9BADFA7BDFF06AFFB02 Radius: Type = 18 (0x12) ReplyMessage Radius: Length = 12 (0x0C) Radius: Value (String) = 52 65 6a 65 63 74 65 64 0a 0d |
Rejected.. rad\_procpkt: REJECT RADIUS\_DELETE remove\_req 0xd5627ae4 session 0x85 id 49 free\_rip
0xd5627ae4 radius: send queue empty

## 関連情報

- Remote Authentication Dial-In User Service (RADIUS)
- Requests for Comments ( RFC )
- ・ <u>テクニカルサポートとドキュメント Cisco Systems</u>